## RV320和RV325 VPN路由器上的憑證簽署請求 (CSR)

## 目標

若要獲取由證書頒發機構簽名的證書,需要建立證書簽名請求(CSR)。 其目的是向證書頒發機 構傳送足夠的資訊,以便建立證書,而不會傳送整個私鑰或影響任何敏感資訊。CSR還包含 將包括在憑證中的資訊,例如網域名稱、位置資訊等。

本文檔介紹如何在RV32x VPN路由器系列上配置證書簽名請求。

## 適用裝置

·RV320 Dual WAN VPN路由器

· RV325 Gigabit Dual WAN VPN路由器

軟體版本

·v1.1.0.09

## **CSR授權**

步驟1。登入Web組態公用程式,然後選擇**Certificate Management > CSR Authorization**。此 時會開啟*CSR Authorization*頁面:

| CSR Authorization                                                     |                                                             |                      |
|-----------------------------------------------------------------------|-------------------------------------------------------------|----------------------|
| CSR Authorization<br>Certificate Signing Request:<br>My Certificate : | 01. Subject : 6c:20:56:c6:16:52                             | Browse (PEM format ) |
| Save Cancel CSR Authorization                                         |                                                             |                      |
| CSR Authorization<br>Certificate Signing Request:<br>My Certificate : | C:\CSR\MyCertWithKey.pem<br>01. Subject : 6c:20:56:c6:16:52 | Browse (PEM format ) |
| Save Cancel                                                           |                                                             |                      |

步驟2.按一下Browse從PC查詢證書簽名請求證書。它應採用.pem格式。

步驟3.從My Certificate下拉選單中選擇證書以授權證書簽名請求。

步驟4.按一下Save以授權憑證簽署請求。